- 概要: このEXCELは該当のマスタテーブルへの更新を行います。
- 手順: 1. 年度を確認、必要であれば書き換えます。
  - 2. 上部の「データ読込」ボタンにて、該当年度に登録されている情報を読込ます。

# データの更新、追加

データを更新、追加する場合は、最左列(A列)に、 \* を入力し、フィールド脱出後、「DB書込」ボタンを押し、更新します。 この時、更新するキーがマスタに存在しないとき、追加されます。

各項目の説明、有効範囲については、テーブル情報を参照してください。

### データの削除

データを削除する場合は、最左列(A列)に、Dを入力し、フィールド脱出後、「DB書込」ボタンを押し、更新します。

3. 更新が完了すると、件数メッセージが表示され、

データが更新された行の再左列が A 追加された行 リ 更新された行 単新された行 単版された行

として表示されます。

入力画面を利用する:

「入力画面」ボタンを押すと、現在カーソルの位置づいている行の内容を編集する画面が表示され、 EXCELシートへデータ編集を行うことが出来ます。 ※入力画面を終わらせた後に、EXCEL編集シートにて、編集された内容を確認のうえ、「DB書込」ボタンにて、更新されます。

### シンプルな操作

## データを修正する。

- 1. EXCEL編集画面にて、「データ読込」を、押し、変更箇所を、見極める。
- 2. 修正が必要な行にカーソルを合わせて、「入力画面」ボタンを押す。
- 3. キー(オレンジ色)以外の部分を変更して、画面の「書換」ボタンを押す。
- 4. EXCEL編集画面に戻り、「DB書込」ボタンを押す。
- 5. 再度、「データ読込」を、押し、変更した内容を確認する。

### <u>データを登録する。</u>

- 1. EXCEL編集画面にて、「データ読込」を、押し、登録するキーと近い内容の行を探す。
- 2. 登録する内容と近い内容のデータの行にカーソルを合わせて、「入力画面」ボタンを押す。
- 3. キー(オレンジ色)部分、その他を変更して、画面の「登録」ボタンを押す。
- 4. EXCEL編集画面に戻り、「DB書込」ボタンを押す。
- 5. 再度、「データ読込」を、押し、登録した内容を確認する。

## <u>データを削除する。</u>

- 1. EXCEL編集画面にて、「データ読込」を、押し、削除箇所を、見極める。
- 2. 削除する行にカーソルを合わせて、「入力画面」ボタンを押す。
- 3. 内容を変更せず、画面の「削除」ボタンを押す。
- 4. EXCEL編集画面に戻り、「DB書込」ボタンを押す。
- 5. 再度、「データ読込」を、押し、削除した内容が存在しないことを確認する。

### <u>※CSV、EXCELデータの取込</u>

- 1. EXCEL編集画面の見出しに合わせて、取り込む内容を貼り付ける。
- 2. 取込む行の最左列に、\*を入れる。
- 3. 「DB書込」ボタンを押す。
- 4. 正常に処理が終了すると、件数画面が表示され、最左列が、U:更新、A:追加登録に変わる。
- 5. 再度、「データ読込」を、押し、取込んだ内容を確認する。